## Порядок обновления прошивки блока (для приборов версия 2 и 3)

ВНИМАНИЕ! Каждый блок прошивается отдельно (только системный блок, только клавиатура и т.п.)

Для изменения прошивки блока понадобится:

1) Персональный компьютер с OC Windows;

2) Преобразователь интерфейсов USB/RS-485 (подходит любой преобразователь, поддерживающий скорость 38400 бит/с);

- 3) ПО «Загрузчик» последней версии (на текущий момент последняя версия 3.0.0.6);
- 4) Файл прошивки с расширением «.enc» для соответствующего блока;
- 5) Блок, прошивка которого изменяется (клавиатура, системный блок, блок реле и т.д.);
- 1. Подключите прошиваемый блок к преобразователю интерфейсов USB-RS485 к соответствующим клеммам «А» и «В» (в блоке клеммы «ЛА» и «ЛВ»);
- Подключите источник питания 12В к клеммам «+12-» блока (только блок клавиатуры, блок реле, блок ключей, блок автодозвона и блок управления без встроенного РИП - клеммы «+РИП-»);
- Подключите преобразователь интерфейсов к ПК (драйвер должен быть установлен заранее);
- 4. Подайте питание на блок (на системный блок со встроенным РИП подается питание от сети 220В обязательно);
- 5. Из папки с файлами ПО «Загрузчик» запустите файл UpdateGM.exe, откроется окно:

| 🌣 Загрузчик 3.0.0.7 🛛 🔀                            |                                                                                                    |  |  |  |
|----------------------------------------------------|----------------------------------------------------------------------------------------------------|--|--|--|
| COM6                                               | 🗸 🍡 Установить соединение                                                                                                    |  |  |  |
|                                                    | Данная программа предназначена для обновления<br>программного обеспечения приборов компании Магистраль.<br>В процессе использования данного ПО данные и настройки<br>приборов будут удалены! Не отключайте питание блока<br>и не отсоединяйте блок до окончания работы с программой |  |  |  |
| Информация                                         | из блока                                                                                                    |  |  |  |
| Тип блока:                                         | Номер версии ПО блока:                                                                                                    |  |  |  |
|                                                    | Номер версии платы блока:                                                                                                    |  |  |  |
| Путь к файлу                                       | обновления                                                                                                    |  |  |  |
| <ul> <li>Информация</li> <li>Тип блока:</li> </ul> | из файла обновления<br>Номер версии ПО блока:                                                                                                    |  |  |  |
| THIT ONORG.                                        | Номер версии позты блока:                                                                                                    |  |  |  |
| Информация                                         | ю загрузке                                                                                                    |  |  |  |
| 🗌 С вышен                                          | написанным ознакомлен                                                                                                    |  |  |  |
| [                                                  |                                                                                                    |  |  |  |

(в списке доступных портов должен отображаться номер com-порта, присвоенный преобразователю интерфейсов)

<sup>6.</sup> Нажмите кнопку «Установить соединение»;

7. После того, как соединение установится, из блока будет загружена информация о текущей прошивке (на примере «Блок реле»):

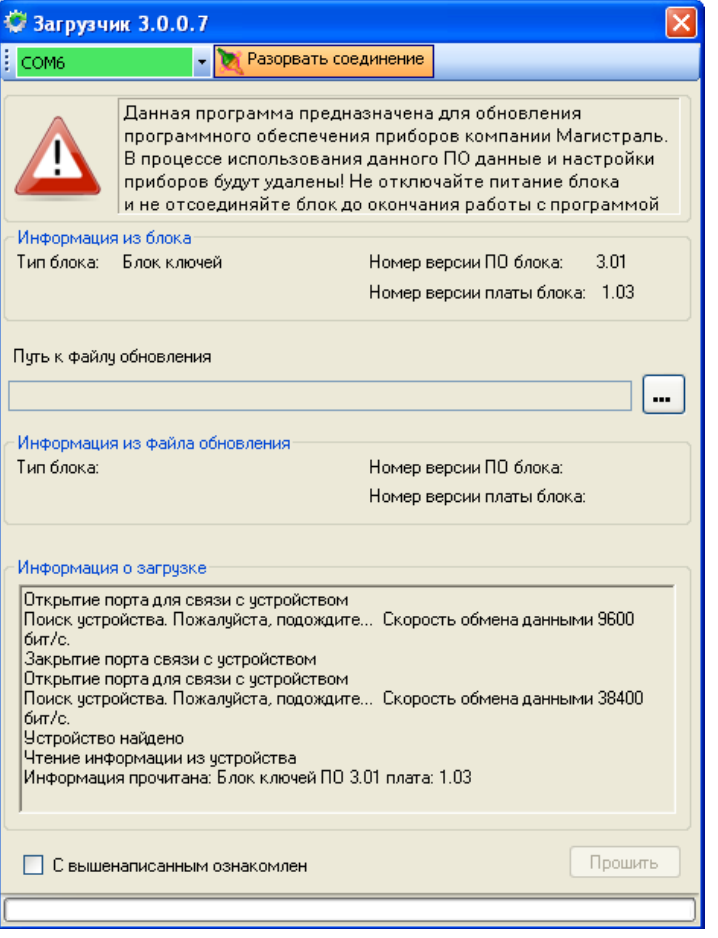

8. Далее необходимо нажать указать путь к файлу прошивки, нажав кнопку . После открытия файла прошивки будет отображена информация из файла обновления:

| - эагрузчи                                                     | k 5.0.0.7                                                 |                                                                                                    |                                                             |                                                                                            |                                         |
|----------------------------------------------------------------|-----------------------------------------------------------|----------------------------------------------------------------------------------------------------|-------------------------------------------------------------|--------------------------------------------------------------------------------------------|-----------------------------------------|
| COM6                                                           |                                                           | Разорвать сое                                                                                      | динение                                                     |                                                                                            |                                         |
|                                                                | Данная п<br>программ<br>В процес<br>приборов<br>и не отсо | рограмма предна<br>чного обеспечени<br>се использования<br>з будут удалены! Н<br>рединяйте блок до | азначена<br>ія прибор<br>я данного<br>le отклю<br>о окончан | для обновления<br>юв компании Ма<br>ПО данные и на<br>чайте питание бл<br>ия работы с прог | гистраль.<br>стройки<br>1ока<br>граммой |
| Информация                                                     | из блока                                                  |                                                                                                    |                                                             |                                                                                            |                                         |
| Гип блока:                                                     | Блок ключ                                                 | ей                                                                                                 | Номер в                                                     | ерсии ПО блока:                                                                            | 3.01                                    |
|                                                                |                                                           |                                                                                                    | Номер в                                                     | ерсии платы блока:                                                                         | 1.03                                    |
| Гип блока:                                                     | Блок ключ                                                 | ей                                                                                                 | Номер в<br>Номер в                                          | ерсии ПО блока:<br>ерсии платы блока:                                                      | 3.01<br>1.03                            |
| Информация<br>Открытие по<br>Поиск устро                       | о загрузке<br>орта для св:<br>йства. Пож                  | )<br>язи с устройством<br>адийста, подожаюте                                                       | : Ckopor                                                    | ть обмена данным                                                                           | и 9600                                  |
| бит/с.<br>Закрытие по<br>Открытие по<br>Поиск устро            | орта связи<br>орта для свя<br>йства. Пож                  | с устройством<br>язи с устройством<br>калуйста, подождите                                          | Скорос                                                      | ть обмена данным                                                                           | и 38400 🗐                               |
| бит/с.<br>Устройство<br>Чтение инф<br>Информаци:<br>Выбран фай | найдено<br>ормации из<br>я прочитана<br>л обновлен        | зустройства<br>а: Блок ключей ПО 3<br>ия: Блок ключей ПС                                           | .01 плата:<br>I 3.01 плат                                   | 1.03<br>a: 1.03                                                                            | ~                                       |

Далее, если информация соответствует, необходимо поставить галочку «С вышеописанным ознакомлен» и нажать кнопку «Прошить»:

🔅 Загрузчик 3.0.0.7

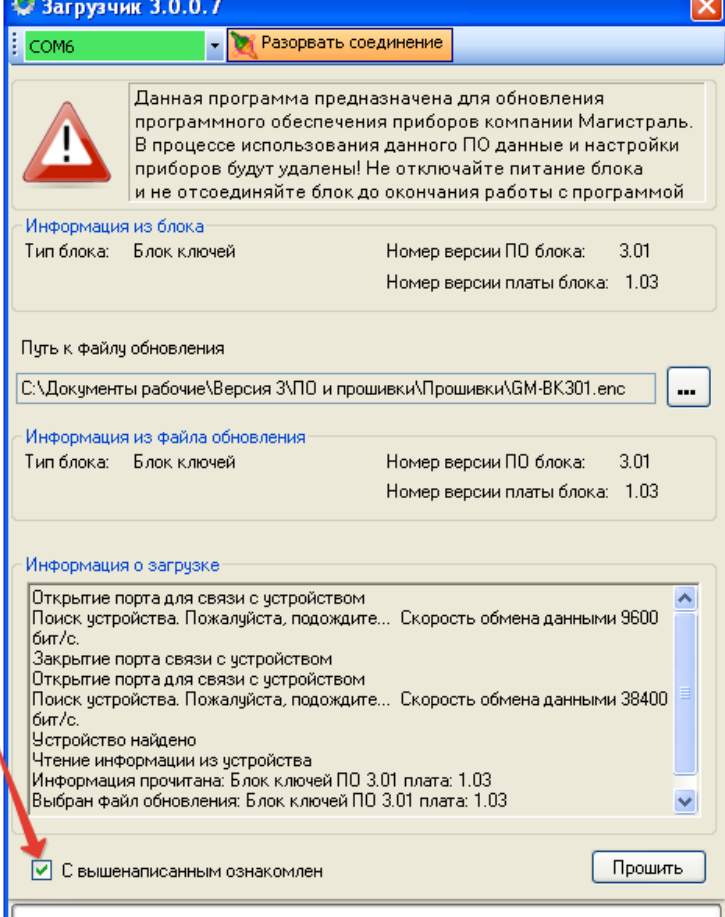

## 10. Далее начнется процесс очистки флэш памяти и прошивка:

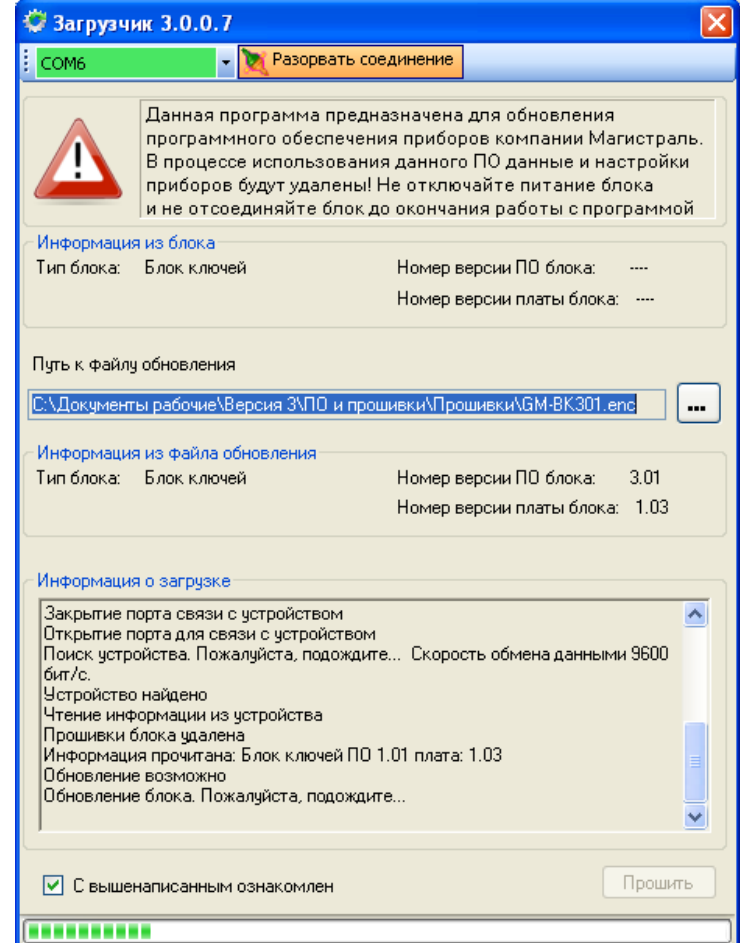

ВНИМАНИЕ! Если прошивка блока не начинается, то нажмите кнопку «Разорвать соединение» и затем снова кнопку «Установить соединение», прошивка должна начаться автоматически. В противном случае необходимо связаться с технической поддержкой для решения проблемы.

11. По окончании прошивки должно появиться окно:

| Загрузчик 3.0.0.7 🛛 🛛 🔀 |                                                                          |  |  |  |
|-------------------------|--------------------------------------------------------------------------|--|--|--|
| <b>(</b>                | Прошивка обновлена успешно.<br>Происходит запуск блока после обновления. |  |  |  |
|                         | ок                                                                       |  |  |  |

- 12. После перезапуска блока должна прочитаться информация о текущей прошивке, которая должна соответствовать новой.
- 13. Если процедура прошивка прошла успешно, то нажмите кнопку «Разорвать соединение» для корректного закрытия приложения.

ВНИМАНИЕ! Если производилось обновление прошивки клавиатуры и системного блока прибора «Гранд МАГИСТР 2...30», то после включения прибора, в режиме программирования необходимо установить число шлейфов, соответствующее исполнению прибора.